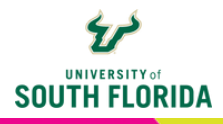

## **TEAMS ESSENTIALS** *Live Captions*

When your students are participating in a session, they have the ability to turn on live captioning so captions will be created on the fly. These will NOT be included in any recordings of the class session.

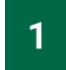

Once students have joined a session, they can turn on live captioning by choosing the **ellipsis** in the top icon bar of the meeting.

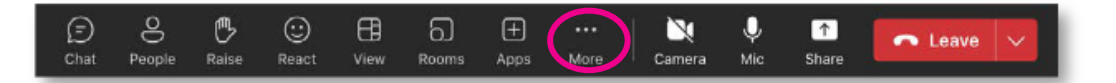

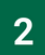

In the dropdown, choose Language and speech, then choose Turn on live captions.

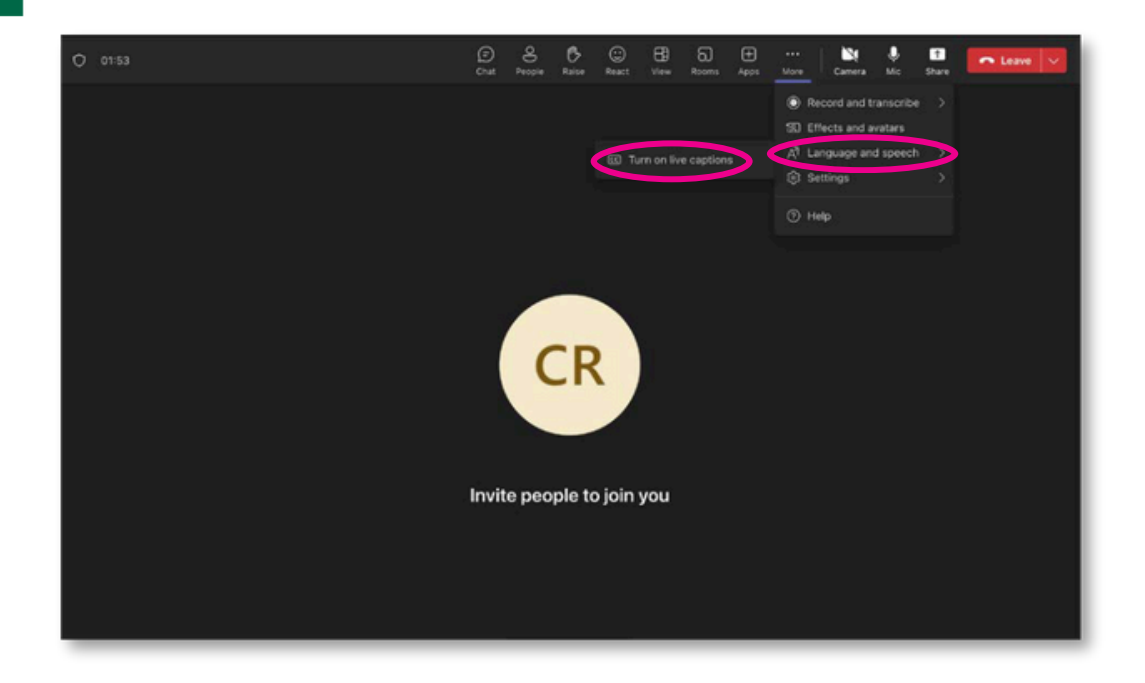

Select the language everyone is speaking (e.g., English) and Confirm.

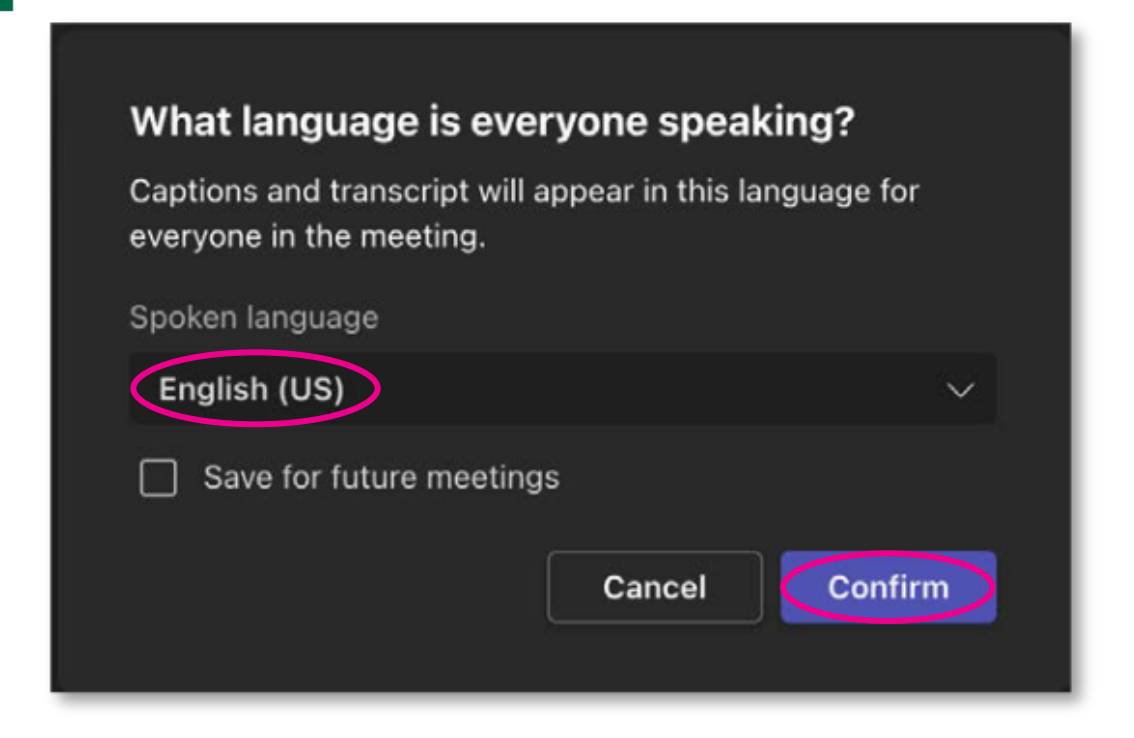

Live captions will appear at the bottom of the screen and indicate who is speaking.

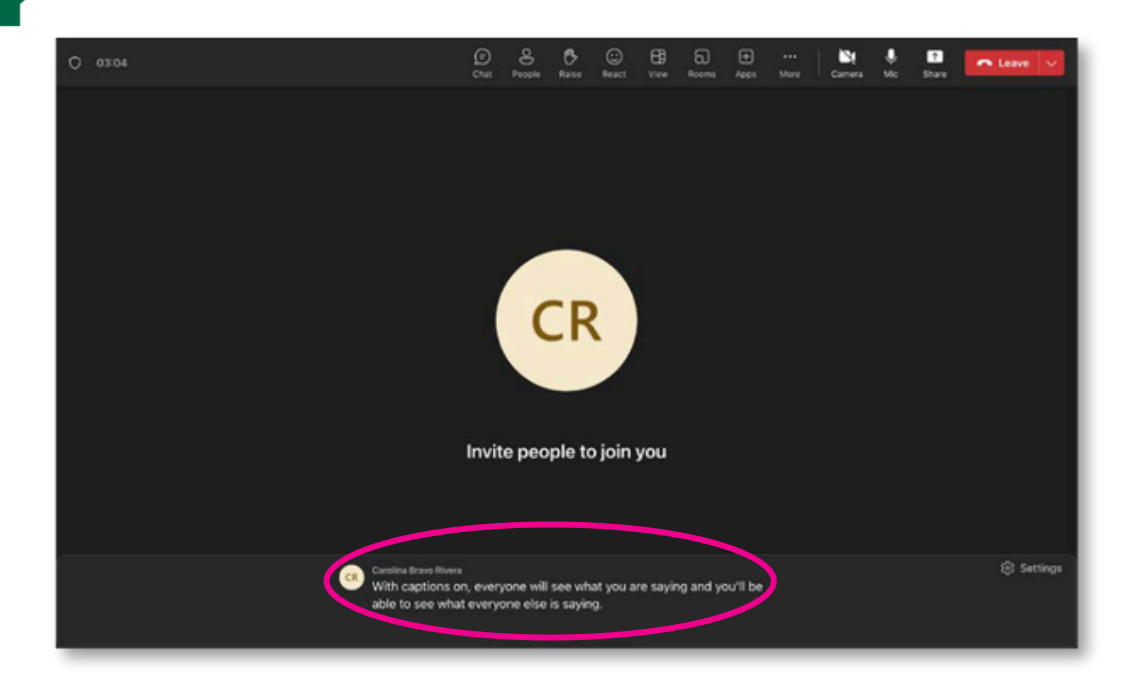

3

4

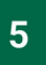

To turn them off, return to the **ellipsis**, choose **Language and speech**, then choose **Turn off live captions**.

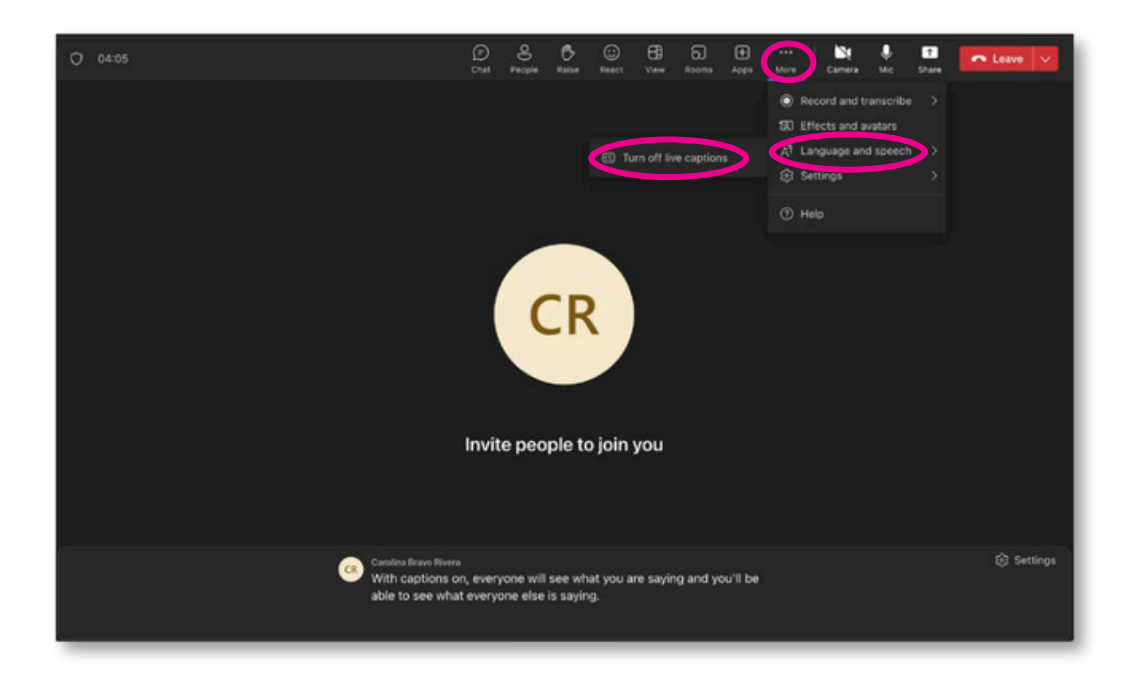